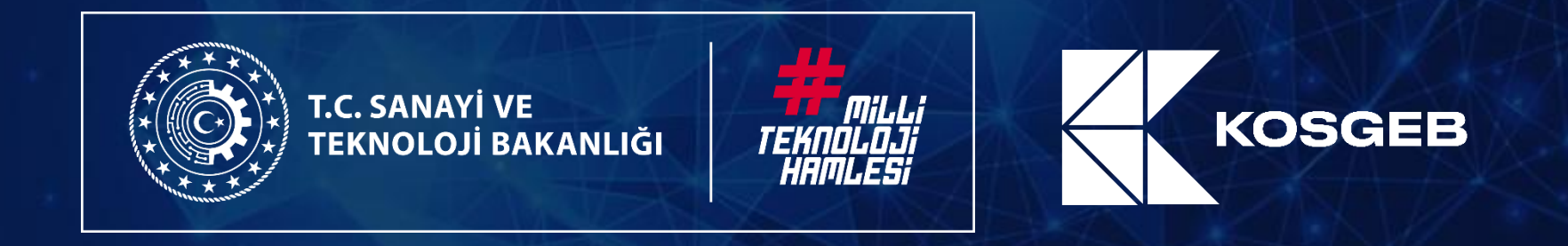

# KOSGEB

24 Temmuz 2024

www.kosgeb.gov.tr

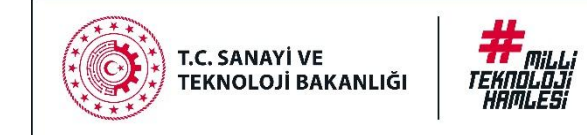

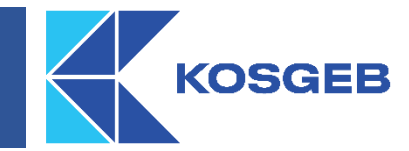

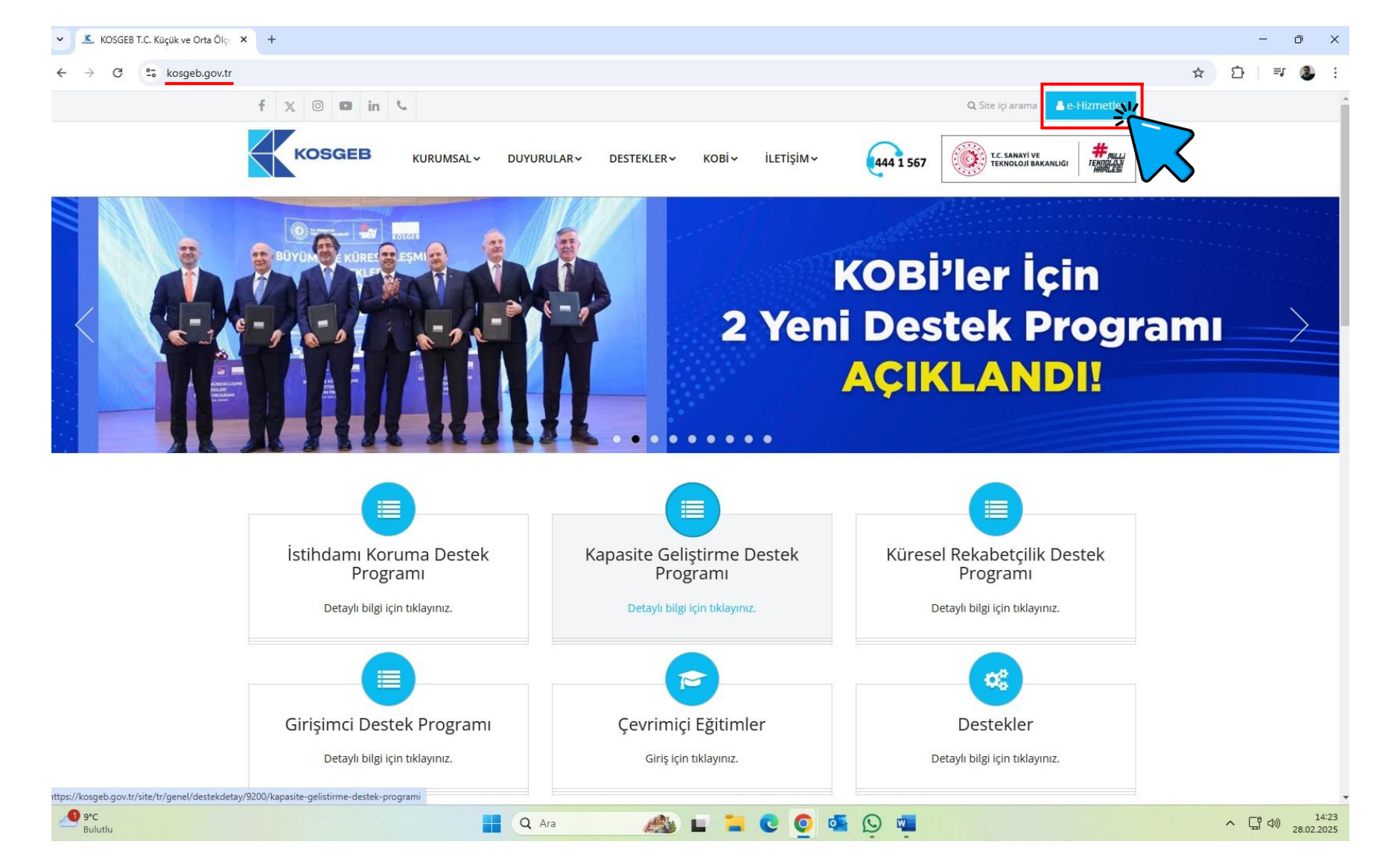

"kosgeb.gov.tr" WEB ADRESINE GIRIP "e-Hizmetler" BUTONUNA TIKLAYINIZ.

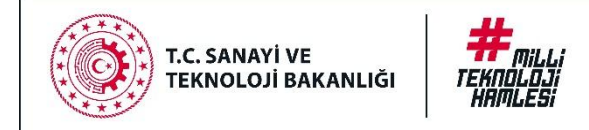

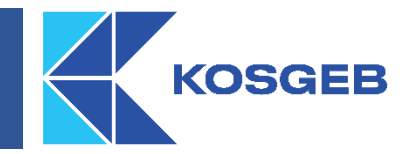

| $\rightarrow$ G | edevlet.kosgeb.gov.tr/EHizmetler/Index?ReturnUrl=%2f                                            | ☆ ⊉   ₹ (                                               |
|-----------------|-------------------------------------------------------------------------------------------------|---------------------------------------------------------|
|                 | KOSGEB                                                                                          |                                                         |
|                 | 🗢 İstihdamı Koruma Destek Programı Başvurusu                                                    |                                                         |
|                 | Kapasite Geliştirme Destek Programı                                                             |                                                         |
|                 | 🔁 Kapasite Geliştirme Destek Programı Başvurusu                                                 |                                                         |
|                 | Küresel Rekabetçilik Destek Programı                                                            |                                                         |
|                 | 🕫 Küresel Rekabetçilik Destek Programı Başvurusu                                                |                                                         |
|                 | Girişimci Destek Programı                                                                       |                                                         |
|                 | C Girişimci Destek Programı                                                                     |                                                         |
|                 | Deprem Sonrası Canlanma Destek Programı Başvuruları                                             |                                                         |
|                 | 😂 Deprem Sonrası Mikro, Küçük Ve Orta Ölçekli İşletmelerin Canlanması Destek Programı Başvurusu |                                                         |
|                 | Yeşil Sanayi Destek Programı                                                                    |                                                         |
|                 | 😂 Yeşil Sanayi Destek Programı Başvuruları                                                      |                                                         |
|                 | KOSGEB Veritabanına Kayıt İşlemleri                                                             |                                                         |
|                 | C KOSGEB'e Kayıt işlemi                                                                         |                                                         |
|                 | İşletme Beyanı ve İşletme Durum Sorgulama                                                       |                                                         |
|                 | 🕫 işletme Durum Sorgulama                                                                       |                                                         |
|                 | 🕫 İşletme Niteliği ve Sınıfını Belirlemek İçin İşletme Beyanı Oluşturma İşlemi                  |                                                         |
|                 | Destek Ödeme İşlemleri                                                                          |                                                         |
|                 |                                                                                                 | Tüm e-Hizmetlerimize e-Devlet üzerinden erişilmektedir. |
|                 | Bilgi İşlem Dairesi Başkanlığı                                                                  | @torkiye.gov.tr                                         |

"İşletme Niteliği ve Sınıfını Belirlemek İçin İşletme Beyanı Oluşturma İşlemi" HİZMETİNE TIKLAYINIZ.

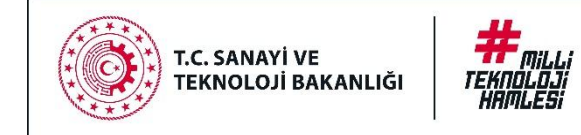

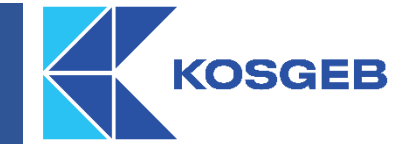

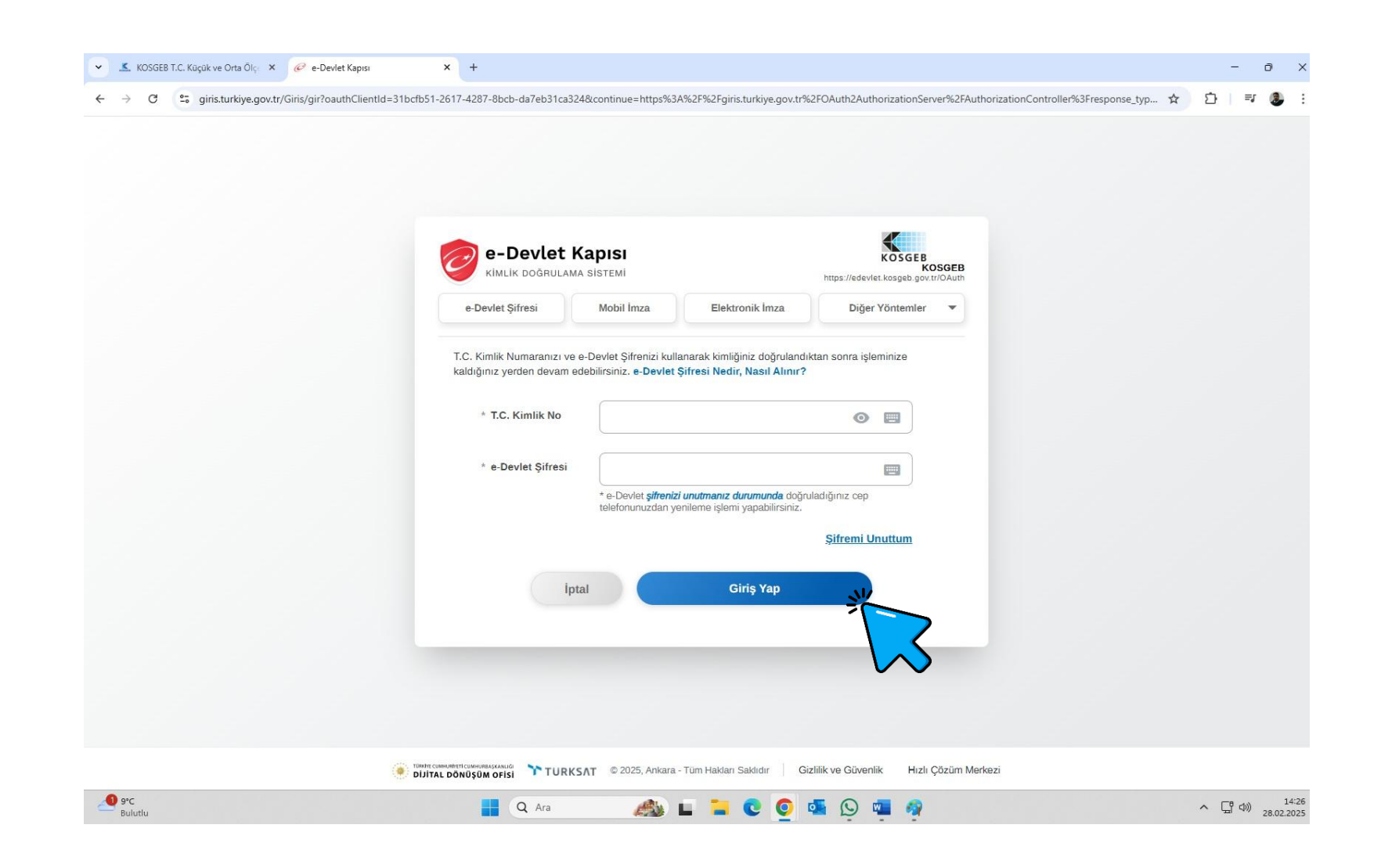

#### İŞLETME YETKİLİSİ OLARAK

#### TC KİMLİK NUMARANIZI VE E-DEVLET ŞİFRENİZİ GİRİNİZ.

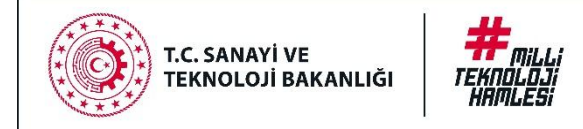

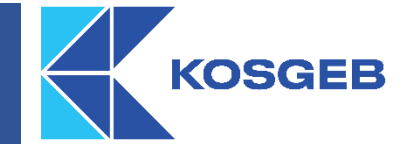

| 🤽 KOSGEB T.C. Küçük ve Orta Ölçe 🗙                                                        | KBS-Destekler Giriş × +                                                                                                    | - 0 :                                                                                                    |
|-------------------------------------------------------------------------------------------|----------------------------------------------------------------------------------------------------|----------------------------------------------------------------------------------------------------|
| → C 😋 edevlettest.kosge                                                                   | eb.gov.tr/SupportsLogin?h=395588ca-e010-4960-9bcc-34aa6b54949a                                                                                                    | ☆ 🗅   🗊 🕭                                                                                                   |
| KOSGEB                                                                                    |                                                                                                    | HOŞ GELDİN, <b>TEST_ŞENOL</b>                                                                               |
| ! Uyarı                                                                                   |                                                                                                    |                                                                                                    |
| Yetkilisi olduğum, aşağıda bi                                                             | ilgileri verilen işletmenin/girişimcinin KOSGEB Veri Tabanına kayıt olma aşamasından itibaren;                                                                                                    |                                                                                                    |
| <ol> <li>Beyan ettiğim ve/veya diğer ka<br/>aktarılabileceğini ve işlenebilece</li> </ol> | amu kurum ve kuruluşları nezdinde bulunan bilgi ve verilerin Kişisel Verilerin Korunması Kanunu kapsamında İ<br>gini, KOSGEB tarafından bu verilerin kamu ve/veya özel kurum/kuruluşlar ile paylaşımının yapılabileceğini, | kaydedilebileceğini, depolanabileceğini, sınıflandırılabileceğini, yeniden düzenlenebileceğini,             |
| 2. Gerek başvurunun incelenme                                                             | si ve gerekse diğer tüm süreçlerde işletmemiz ile ilgili diğer kamu kurum ve kuruluşları nezdinde bulunan bilgi                                                                                                    | lerimizin KOSGEB tarafından temin edilebileceğini,                                                          |
| 3. KOSGEB Veri Tabanında bulur<br>kurum/kuruluşlar ile paylaşılabil                       | nan KOSGEB Veri Tabanına kayıt ve KOSGEB Destek süreçleri kapsamında üretilen/oluşan bilgilerimizin (diğer k<br>Jeceğini,                                                                                                  | xurum ve kuruluşlardan temin edilen bilgiler hariç) tüm aşamalarda, talep edilmesi halinde diğer            |
| 4. Aşağıda bilgileri verilen işletm                                                       | ıe temsilcisine, KOSGEB tarafından KOBİ Bilgi Sistemi/ elektronik posta/ SMS yoluyla yapılacak bildirimlerin işlet                                                                                                    | memize yapılmış sayılacağını,                                                                               |
| 5. Aşağıda belirtilen iletişim bilgil                                                     | ileri esas alınarak KOSGEB tarafından verilen yetki ile işletme temsilcisinin KOSGEB kurumsal yazılımları üzerinc                                                                                                    | den yapacağı tüm işlemlerin, işletmemiz adına yapılmış sayılacağını,                                        |
| 6. İşletme yetkilisi / temsilcisi ve/<br>temsilcisine yapılacak olan bildir               | /veya iletişim bilgilerinin değişikliği halinde, değişikliğin meydana geldiği tarihten itibaren 5 iş günü içerisinde ve<br>rimlerin işletmemize yapılmış sayılacağını,                                                     | ekaletnameyi yenileyerek bildirmediğimiz takdirde, işletmemizin bu vekaletname ile belirlenen               |
| 7. Halen KOSGEB veri tabanında<br>uyarınca tarafıma yaptırım uygu                         | a pasif halde bulunan yararlanıcılar ile -şuan gayrı faal olsalar bile-, şirket statüsü ve şahıs statüsü anlamında he<br>ılanacağını,                                                                                      | , İŞLETMENİZİN VERGİ KİMLİK NUMARASI <b>NEVİ DEĞIŞİKLİK</b><br><b>İŞLEMİ</b> NETİCESİNDE DEĞIŞMİŞ OLABİLİR. |
| 8. Beyan ettiğim verilerin doğru                                                          | ve güncel olduğunu; değişiklik olması halinde değişiklikleri bildireceğimi,                                                                                                    |                                                                                                    |
| 9. Yukarıda belirtilen hususlarla                                                         | ilgili olarak KOSGEB tarafından bilgilendirildiğimi ve açık rızam bulunduğunu,                                                                                                    | BU DURUMDA "VERGİ NUMARASİ DEĞİŞEN İŞLETMELERİN<br>GİRİSİ İCİN (NEVİ DEĞİSİKI İĞİ) TIKLAYINIZ" BUTONUNA     |
| kabul ve beyan ederim.                                                                    |                                                                                                    | BASILARAK İŞLEME DEVAM EDEBİLİRSİNİZ.                                                                       |
| Kullanıcı Tipi                                                                            | • işletme                                                                                                    |                                                                                                    |
|                                                                                           | Giriş ♣)                                                                                                    | Vergi Numarası Değişen İşletmelerin Girişi İçin (Nevi Değişikliği) Tıklayınız                               |
| 2025 © <b>KOSGEB</b>                                                                      |                                                                                                    | Bilgi İşlem Dairesi Başkanlığı                                                                              |
| 9°C<br>Bulutiu                                                                            | 📕 Q. Ara 🍂 🖬 🐂 💽 (                                                                                                    | ) 🔄 🕓 🚾 🧑                                                                                                   |

#### **BEYANI KABUL EDİN**

#### İŞLETME KUTUCUĞUNU İŞARETLEYEREK GİRİŞ YAPIN

- İŞLETMENİN MÜNFERİT İMZAYA YETKİLİ KİŞİSİ SİZ İSENİZ BU İŞLEMLERİ YAPABİLİRSİNİZ.
- BU BİLGİ, TİCARET BAKANLIĞI SİSTEMLERİNDEN OTOMATİK OLARAK KONTROL EDİLMEKTEDİR.

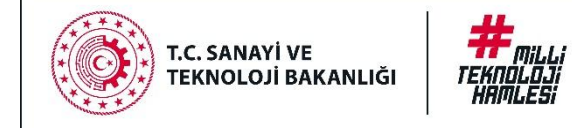

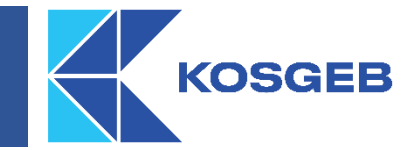

#### KOSGEB

İşletmedeki temsil türünüz münferiden yetkili olmadığı için vekaletname verilmesi gerekmektedir.

Noter onaylı vekaletnamede,

- 1 İşletme adına KOSGEB ile ilgili iş ve işlemleri yapmaya yetkilidir ibaresi,
- 2 Vekalet veren işletmenin vergi numarası, telefonu / cep telefonu ve elektronik posta adresi,
- 3 Vekalet alan kişinin T.C. Kimlik Numarası, telefonu / cep telefonu ve elektronik posta adresi yer almalıdır.

🔚 Örnek vekaletname için tıklayınız.

Dosya :

Dosya Seç Dosya seçilmedi

🖺 Vekaletname Gönder

#### MÜNFERİT İMZAYA YETKİLİ KİŞİ İŞLETME SAHİBİ DEĞİLSE?

- OTOMATİK OLARAK VEKALET YÜKLEME SAYFASINA YÖNLENDİRİLECEKSİNİZ.
- BU SAYFADAN NOTER ONAYLI VEKALETNAMELERİ SİSTEME YÜKLEMENİZ GEREKİYOR.
- SÖZ KONUSU VEKALETNAMELERİ BAĞLI BULUNDUĞUNUZ KOSGEB MÜDÜRLÜĞÜ ONAYLADIKTAN SONRA SİSTEME GİRİŞ YAPABİLİRSİNİZ.

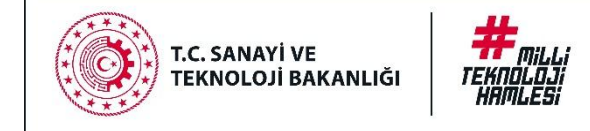

| KOSGEB T.C. Küçük ve                 | Orta Ölçi 🗙 🔟 KOSGEB   İŞLETME BEYANI 🗙 🕂                                     |                                  |                |             | - 0 ×                        |
|--------------------------------------|-------------------------------------------------------------------------------|----------------------------------|----------------|-------------|------------------------------|
| ← → C 😇 kobib                        | eyantest.kosgeb.gov.tr/kobi-beyan/listele                                     |                                  |                | Q           | ☆ Ď   ₹ 🌡 :                  |
| Kosgeb İŞL                           | ETME BEYANI                                                                   |                                  |                | 🗅 🖹 🗐 🔅 Mer | haba, TEST_Şenol TEST_DEMİR  |
| Yı <b>l</b><br>*İşletmenize özel haz | Durumu<br>ırlanan <b>"İşletme Değerlendirme Raporu (İDR)</b> "ye ulaşmak için | Onay Tarihi<br>puraya tiklaynız. | Başvuru Tarihi | İşlemler    | + Yeni Beyan                 |
| (*)İlgili kurumlardan İl, Faaliyet   | ve Mali bilgilerinizin gelmesi durumunda rapor oluşturulabilecektir.          |                                  |                |             |                              |
|                                      |                                                                               |                                  |                |             |                              |
|                                      |                                                                               |                                  |                |             |                              |
| 2025© KOSGEB Bilgi İşlen             | n Dairesi Başkanlığı                                                          |                                  |                |             |                              |
| 9°C<br>Bulutlu                       |                                                                               | Q Ara 🔬 🖬 📜                      | C 🖸 💁 🖓        |             | へ (小 句)) 14:29<br>28.02.2025 |

 İŞLETME BEYANI SAYFASINDA VARSA BEYANLAR LİSTELENİR.

KOSGEB

- YENİ BEYAN BUTONUNA TIKLAYARAK YENİ BEYAN EKLEYEBİLİRSİNİZ.
- BU KISIMDA 5 ADIMDAN OLUŞAN BİR SÜREÇ BAŞLAYACAK.

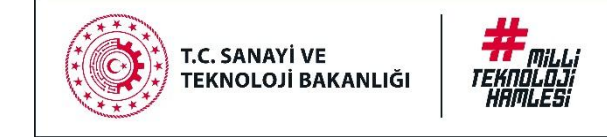

| KOSGEB IŞLETME B | <b>EYANI</b>                    |                                 | • •                 | Merhaba, TEST_Şenol TEST_DE |
|------------------|---------------------------------|---------------------------------|---------------------|-----------------------------|
|                  |                                 |                                 |                     | Vazgeç                      |
| şletme Bilgileri | 2 Faaliyet ve Sicil Bilgileri   | 3 işletme Türü ve Mali Bilgiler | 4 Çalışan Bilgileri | 5 Başvuru Onay              |
| İşletme Adı      |                                 |                                 |                     |                             |
| SA               | NAYİ VE TİCARET LİMİTED ŞİRKETİ |                                 |                     |                             |
| İşletme Statüsü  |                                 |                                 |                     |                             |
| Limited          |                                 |                                 |                     |                             |
| Vergi Numarası   |                                 |                                 |                     |                             |
| 111111111        |                                 |                                 |                     |                             |
| Verai Dairesi    |                                 |                                 |                     |                             |
| ÇEKİRGE          |                                 |                                 |                     |                             |
|                  |                                 |                                 |                     |                             |
| Adres            | 0312 111111                     | E-Posta                         | Birincii Mi?        |                             |
|                  |                                 | @gmai                           | l.com 💿             |                             |
|                  |                                 |                                 |                     |                             |
|                  |                                 |                                 |                     | KAYDET VE IL ERLE           |
|                  |                                 |                                 |                     |                             |

 ADIM: İŞLETME BİLGİLERİNİN BULUNDUĞU ALANDIR.

KOSGEB

#### İŞLETME BİLGİLERİNİ KONTROL EDİN

**KAYDET VE İLERLE** BUTONUNA TIKLAYARAK BİR SONRAKİ ADIMA GEÇİN

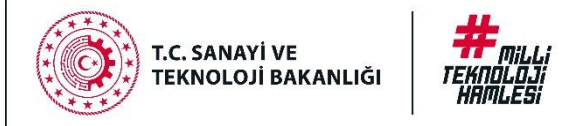

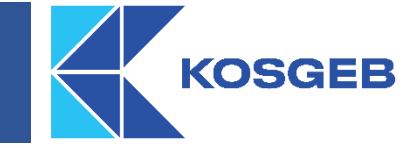

| KOSGEB İŞLETME BEYANI    |                               |        |                            |                        |                      | 🗅 🖹 🗾 📀 Merhaba, |
|--------------------------|-------------------------------|--------|----------------------------|------------------------|----------------------|------------------|
|                          |                               |        |                            |                        |                      | Vazge            |
| İşletme Bilgileri        | 2 Faaliyet ve Sicil Bilgileri |        | 3 İşletme Türü ve Mali Bil | giler                  | 4 Çalışan Bilgileri  | 5 Başvuru Onay   |
| İŞLETME TEMSİLCİSİ       |                               |        |                            |                        |                      |                  |
|                          |                               |        |                            |                        |                      | 3                |
| Kimlik No                | Adı                           | Soyadı | E                          | -Posta                 | Telefon              | Birincil Mi?     |
|                          | ABDULLAH                      |        |                            | E-Posta giriniz.       | Telefon giriniz.     | ر ۱              |
|                          | KAYHAN                        |        |                            |                        |                      | 0                |
|                          | MUSTAFA                       |        |                            |                        |                      | 0                |
| İŞLETME ORTAK TEMSİLCİSİ |                               |        |                            |                        |                      | c                |
| Kimlik No Ad             | i :                           | Soyadı | Doğum Tarihi               | E-Posta                | Telefon              | Birincil Mi?     |
| м                        | JSTAFA                        |        | Doğum Tarihi(g             | jün.ay.yıl) E-Posta gi | riniz. Telefon girin | niz. 🕻 💿         |

**2. ADIM:** FAALİYET VE SİCİL BİLGİLERİ SAYFASIDIR.

TALEP EDİLEN BİLGİLERİNİ SİSTEME GİRİN.

İŞLETME ORTAK TEMSİLCİSİ ALANI MERSİS KAYITLARINA GÖRE İŞLETMENİN ORTAKLARININ SERMAYESİ EN YÜKSEK OLAN GÖRÜNTÜLENİR.

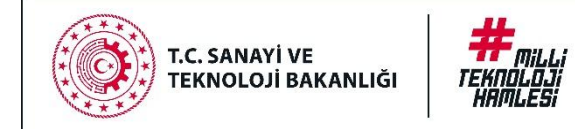

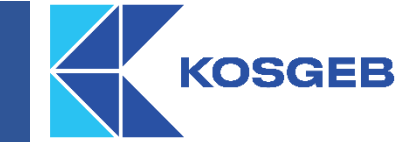

| iş  | LETME ORTAK TEMS             | ilcisi                               |                                    |                                        |                               |                  |                    |              |   |
|-----|------------------------------|--------------------------------------|------------------------------------|----------------------------------------|-------------------------------|------------------|--------------------|--------------|---|
|     |                              |                                      |                                    |                                        |                               |                  |                    |              | e |
|     | Kimlik No                    | Adı                                  | Soyadı                             | Doğum Tarihi                           | Cinsiyet                      | E-Posta          | Telefon            | Birincil Mi? |   |
|     | Kimlik No giriniz.           | Ad giriniz.                          | Soyad giriniz.                     | Doğum Tarihi(gün.ay.y                  | Cinsiyet 👻                    | E-Posta giriniz. | Telefon giriniz. 🔍 | ۲            |   |
| *ia | letmenizde en vüksek sermave | navuna sahin ortača ait hilgiler (er | viiksek sermave navina tiizel kisi | sahin ise ilgili tüzel kisi temsilçisi | ne ait hilgiler) girilmelidir |                  |                    |              |   |

İŞLETME ORTAK TEMSİLCİSİ ALANINA; İŞLETME ORTAKLARINA AİT **BILGILER MERSIS KAYITLARINDA YER ALIYORSA** İŞLETMENİN ORTAKLARINDAN SERMAYESİ EN YÜKSEK OLAN **KİŞİYE AİT BİLGİLER OTOMATİK** GELMEKTEDIR. İŞLETME ORTAKLARINA AİT BİLGİLER MERSİS KAYITLARIN KAYITLI DEĞİLSE İŞLETMENİZDEKİ EN YÜKSEK SERMAYE PAYINA SAHIP ORTAĞA AİT BİLGİLER (EN YÜKSEK SERMAYE PAYINA TÜZEL KİŞİ SAHİP İSE İLGİLİ TÜZEL KİŞİ TEMSİLCİSİNE AİT BILGILER) GIRILMELIDIR.

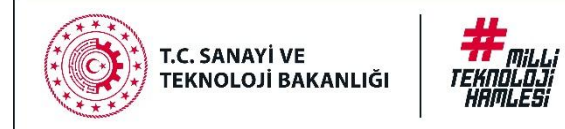

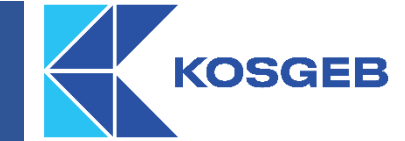

#### EKONOMİK FAALİYET KODU (NACE) BİLGİLERİ

Dikkat!

NACE Kodlarınız Gelir İdaresi Başkanlığı'ndan alınmaktadır. Eğer bir yanlışlık olduğunu düşünüyorsanız işletmenizin kayıtlı olduğu vergi dairesine başvurunuz!

#### 🔽 🛛 Şubelerin Faaliyet Kodlarını da dahil et?

| Nace Kodu | Açıklama                                                                                                    | Ana Faaliyet Mi?                        |
|-----------|----------------------------------------------------------------------------------------------------|-----------------------------------------|
| 41.00.01  | İKAMET AMAÇLI BİNALARIN İNŞAATI (AHŞAP BİNALARIN İNŞAATI HARİÇ)                                                                                   | Evet                                    |
| 55.90.01  | ÖĞRENCİ VE İŞÇİ YURTLARI, PANSİYONLAR VE ODASI KİRALANAN EVLERDE YAPILAN<br>KONAKLAMA FAALİYETLERİ (TATİL AMAÇLI OLANLAR HARİÇ)                   | Hayır                                   |
| 68.31.01  | GAYRİMENKUL FAALİYETLERİ İÇİN ARACILIK HİZMETİ FAALİYETLERİ                                                                                       | Наул                                    |
| 56.11.09  | YİYECEK AĞIRLIKLI HİZMET VEREN KAFE VE KAFETERYALARIN FAALİYETLERİ                                                                                | Evet                                    |
| 55.20.01  | TATİL VE DİĞER KISA SÜRELİ KONAKLAMA FAALİYETLERİ (GÜNLÜK TEMİZLİK VE YATAK<br>YAPMA HİZMETİ SAĞLANAN ODA VEYA SÜİT KONAKLAMA FAALİYETLERİ HARİÇ) | Evet                                    |
|           |                                                                                                    | Sayfa başına öğe 🛛 10 👻 🛛 1 - 5 / 5 🔍 🚿 |

işletmem, Vergi Dairesine <u>özel hesap dönemlerinde</u> beyan vermektedir. (Yıl ve ay bilgisi seçildiğinde bir sonraki adımda mali

veriler buna göre çekilecektir.)

KAYDET VE ILERLE

EĞER İŞLETMENİZİN ŞUBESİ BULUNUYORSA " ŞUBELERİN FAALİYET KODLARINI DA DAHİL ET?" KUTUCUĞUNU İŞARETLEYİN.

**KAYDET VE İLERLE** BUTONUNA TIKLAYARAK BİR SONRAKİ ADIMA GEÇİN.

GERİ

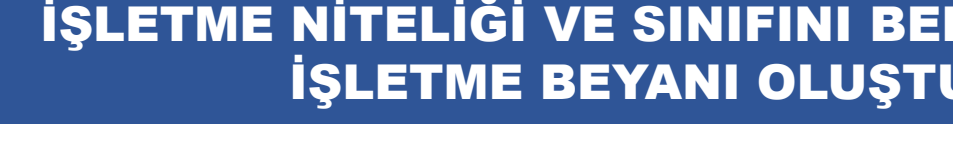

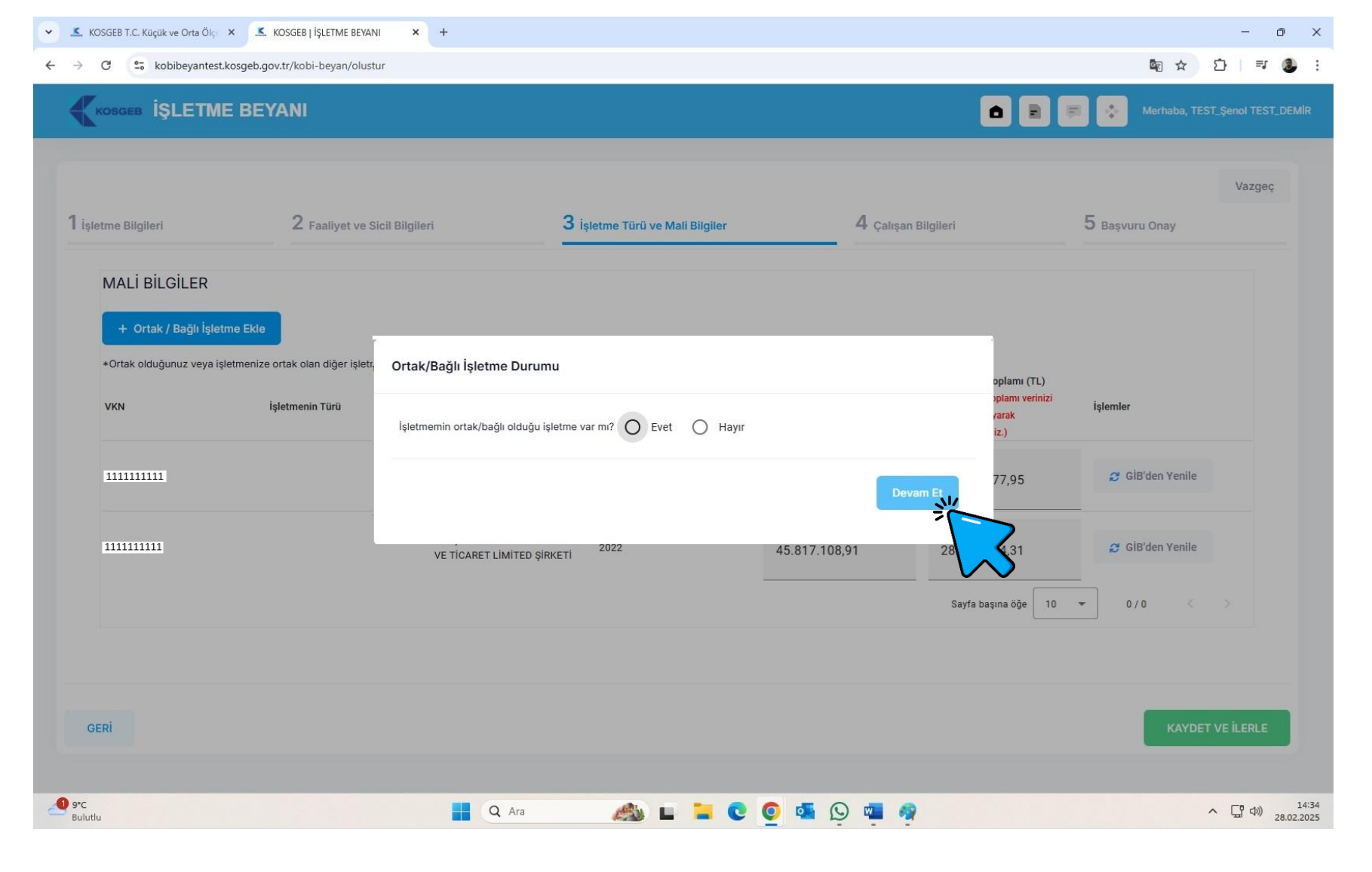

# TEKNOLOJI HAMLESI

T.C. SANAYİ VE

TEKNOLOJİ BAKANLIĞI

3. ADIM: ORTAK/BAĞLI IŞLETME DURUMU İLE İLGİLİ SORULAR KARŞINIZA GELECEK.

KOSGEB

EĞER İŞLETMENİZ BAŞKA BİR **İŞLETMENİN SERMAYESİNİN** %25 VEYA FAZI ASINA SAHİPSE VEYA İŞLETMENİZİN SERMAYESININ %25 VEYA FAZLASI BAŞKA BİR İŞLETMEYE AİTSE İLGİLİ SORULARA EVET CEVABI VERMENIZ, DEĞILSE HAYIR CEVABI VERMENIZ GEREKMEKTEDIR.

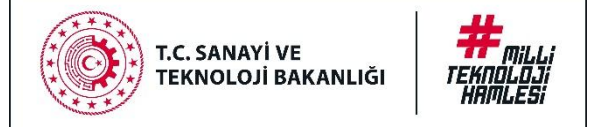

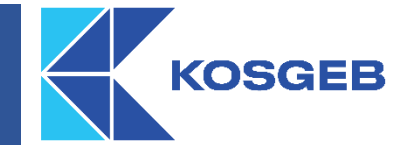

| İşletme Bilgileri         | <b>2</b> Faaliyet ve Sic          | il Bilgileri            | <b>3</b> İşletme Türü ve Mali Bilgiler | 4 Çalışan Bilgileri |                                    | Vaz<br>5 Başvuru Onay | geç |
|---------------------------|-----------------------------------|-------------------------|----------------------------------------|---------------------|------------------------------------|-----------------------|-----|
|                           |                                   |                         |                                        |                     |                                    |                       |     |
| + Ortak / Bağlı İslatr    | me Ekle                           |                         |                                        |                     |                                    |                       |     |
| *Ortak olduğunuz veya işl | letmenize ortak olan diğer işletr | Ortak/Bağlı İşletme     | Durumu                                 |                     |                                    |                       |     |
| VKN                       | İşletmenin Türü                   | İşletmemin ortak/bağlı  | olduğu işletme var mı? 🔿 Evet 🍥 Hayır  | op<br>va            | vlamı (TL)<br>Iamı verinizi<br>rak | İşlemler              |     |
|                           |                                   | İşletmeme ortak/bağlı d | olan işletmeler var mı? 🔘 Evet 🧿 Hayır | iz                  | .)                                 |                       |     |
| 111111111                 |                                   |                         |                                        | Devam Et 1          | 7,95                               | 😅 GİB'den Yenile      |     |
| 111111111                 |                                   |                         |                                        |                     | 231                                | 🤁 GİB'den Yenile      |     |
|                           |                                   | TE HOANET EM            |                                        |                     | <b>&gt;</b>                        |                       |     |
|                           |                                   |                         |                                        | Sayfa başın         | a öğe 10                           | • 0/0 < >             |     |

"**EVET"** CEVABI VERİRSENİZ SİSTEME ORTAK/BAĞLI İŞLETME İLE ALAKALI BİLGİLERİ GİRMENİZ GEREKECEK.

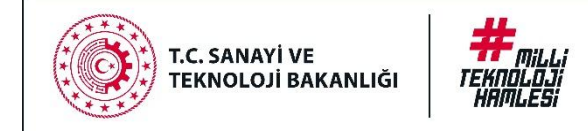

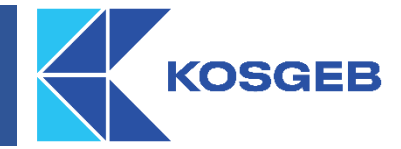

| etme Bilgileri                 | 2 Faaliyet ve Sic                                      | il Bilgileri 3                                              | İşletme Türü ve Mali Bilgiler                  | 4 Çalışar                                                                                                   | n Bilgileri                                                                                                    | 5 Başvuru Onay   |
|--------------------------------|--------------------------------------------------------|-------------------------------------------------------------|------------------------------------------------|----------------------------------------------------------------------------------------------------|----------------------------------------------------------------------------------------------------|------------------|
| MALİ BİLGİLER                  |                                                        |                                                             |                                                |                                                                                                    |                                                                                                    |                  |
| + Ortak / Bağlı İşle           | etme Ekle                                              |                                                             |                                                |                                                                                                    |                                                                                                    |                  |
| *Ortak olduğunuz veya i<br>VKN | şletmenize ortak olan diğer işletme<br>İşletmenin Türü | bilgilerini girmek için "Ortak / Bağlı İşlet<br>İşletme Adı | tme Ekle" butonuna tiklayınız.<br>Hesap Dönemi | Net Satış Hasılatı (TL)<br>(Net Satış Hasılatı verinizi ilgili<br>alana tıklayarak<br>değiştirebilirsiniz.) | Mali Bilanço Toplamı (TL)<br>(Mali Bilanço Toplamı verinizi<br>ilgili alana tıklayarak<br>değiştirebilirsiniz.) | İşlemler         |
| 111111111111                   |                                                        | VE TİCARET LİMİTED ŞİRKETİ                                  | 2023                                           | 81.361.831,34                                                                                               | 60.158.377,95                                                                                                   | 🔁 GİB'den Yenile |
| 1111111111111                  |                                                        | VE TİCARET LİMİTED ŞİRKETİ                                  | 2022                                           | 45.817.108,91                                                                                               | 28.507.744,31                                                                                                   | 😂 GÌB'den Yenile |
|                                |                                                        |                                                             |                                                |                                                                                                    | Sayfa başına öğe 10                                                                                             | • 0/0 < >        |
|                                |                                                        |                                                             |                                                |                                                                                                    |                                                                                                    |                  |
| FDI                            |                                                        |                                                             |                                                |                                                                                                    |                                                                                                    | KAYDET VE İLERL  |
|                                |                                                        |                                                             |                                                |                                                                                                    |                                                                                                    | ***              |

- NET SATIŞ HASILATI VEYA MALİ BİLANÇO TOPLAMI ALANLARINDA YER ALAN BİLGİLERİ, GELİR İDARESİ BAŞKANLIĞINDAN ÇEKİYORUZ.
- EĞER VERİLERİN FARKLI OLDUĞUNU DÜŞÜNÜYORSANIZ "GİB'den Yenile" BUTONUNA TIKLAYARAK VERİLERİN GELİR İDARESİ BAŞKANLIĞINDAN ANLIK ÇEKİLMESİNİ SAĞLAYABİLİRSİNİZ.
- BU VERİLERİN DE FARKLI OLDUĞUNU DÜŞÜNÜYORSANIZ VERİLERİN YER ALDIĞI KUTUCUKLARDAN DEĞİŞTİRME İŞLEMİ YAPABİLİRSİNİZ.
- BU DURUMDA YAPTIĞINIZ DEĞİŞİKLİĞİ TEYİT EDECEK BELGELERİ İLERLEYEN AŞAMADA SİSTEME YÜKLEYİN.
- **KAYDET VE İLERLE** BUTONUNA TIKLAYARAK BİR SONRAKİ ADIMA GEÇİN.

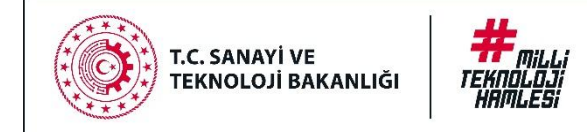

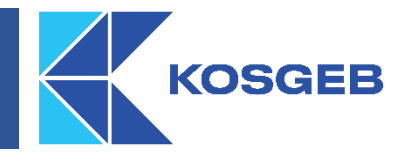

|                                           | YANI                          |      |                     |                                                                                                    |                              | 🕫 💠 Merhaba, TEST. | Şenol TEST_DEMİR |
|-------------------------------------------|-------------------------------|------|---------------------|----------------------------------------------------------------------------------------------------|------------------------------|--------------------|------------------|
| 1 işletme Bilgileri                       | 2 Faaliyet ve Sicil Bilgileri |      | 3 İşletme Türü ve M | lali Bilgller                                                                                       | 4 Çalışan Bilgileri          | 5 Başvuru Onay     | Vazgeç           |
| ÇALIŞAN BİLGİLERİ                         | işietme Adı                   | Yıl  |                     | 4A Prim Gün Sayısı<br>(4A Prim Gün Sayısı verinizi ilgili alana<br>tıklayarak değiştirebilirsiniz.) | Yılık Çalışan Sayısı (Y.İ.B) | işlemler           |                  |
|                                           |                               | 2023 |                     | 7421                                                                                                | 20,61                        | 🕫 SGK'dan Yenile   |                  |
|                                           |                               | 2022 |                     | 3554                                                                                                | 9,87<br>Sayfa başına öğe 🛛 1 | Ø SGK'dan Yenile   |                  |
|                                           |                               |      |                     |                                                                                                    |                              |                    |                  |
| GERİ                                      |                               |      |                     |                                                                                                    |                              | KAYDE              | T VE ILERLE      |
| 20250 KOSGEB Bigi İşlem Dairesi Başkanlığ | •                             |      |                     |                                                                                                    |                              |                    | $\square$        |

4. ADIM: 4A PRİM GÜN BİLGİLERİNİ SOSYAL GÜVENLİK KURUMUNDAN ALIYORUZ.

EĞER VERİLERİN FARKLI OLDUĞUNU DÜŞÜNÜYORSANIZ BURADA **"SGK'dan Yenile"** BUTONUNA TIKLAYARAK SOSYAL GÜVENLİK KURUMUNDAN VERİLERİN ANLIK ÇEKİLMESİNİ SAĞLAYABİLİRSİNİZ.

3. ADIMDA BAHSETTİĞİMİZ GİBİ BU VERİLERİN DE FARKLI OLDUĞUNU DÜŞÜNÜYORSANIZ VERİLERİN YER ALDIĞI KUTUCUKLARDAN DEĞİŞTİREBİLİRSİNİZ.

**KAYDET VE İLERLE** BUTONUNA TIKLAYARAK BİR SONRAKİ ADIMA GEÇİN.

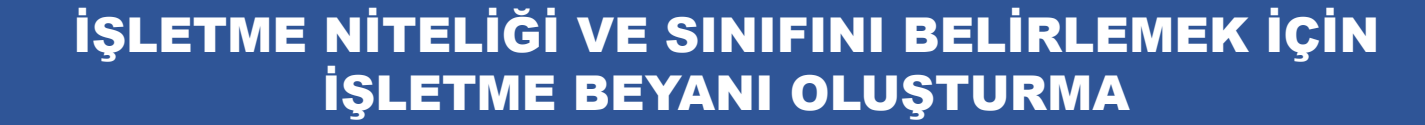

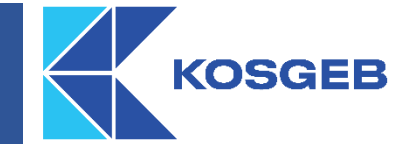

| → C 25 kobibeyante                       | est.kosgeb.gov.tr/kobi-beyan/olustur               |                                                                          |                                          |         | 🔤 ☆ 🖸 📑 🧶                     |
|------------------------------------------|----------------------------------------------------|--------------------------------------------------------------------------|------------------------------------------|---------|-------------------------------|
| KOSGEB İŞLETN                            | ME BEYANI                                          |                                                                          |                                          |         | Merhaba, TEST_Şenol TEST_DEMİ |
|                                          |                                                    |                                                                          |                                          |         | Vazgeç                        |
| İşletme Bilgileri                        | 2 Faaliyet ve Sicil Bilgileri                      | 3 İşletme Türü ve Mali Bilgiler                                          | 4 Çalışan Bilgileri                      | 5 Ekler | 6 Başvuru Onay                |
| Çalışan Prim Gün S                       | Sayısını Gösterir Ek                               |                                                                          |                                          |         |                               |
| Dosya Ekle                               |                                                    |                                                                          |                                          |         |                               |
| Dosya Seç Dosya seç                      | çilmedi                                            |                                                                          |                                          |         |                               |
|                                          |                                                    |                                                                          |                                          |         |                               |
| *İdari kayıtlardan al                    | lınamadığı için beyanda bulunduğunuz veri türlerin | e alt bilgi içeren ekleri yükleyiniz. Ek yüklediğinizde Uzm              | an İncelemesi Yapılacaktır.              |         |                               |
| *İdari kayıtlardan al<br>Ek Türü         | lınamadığı için beyanda bulunduğunuz veri türlerin | e ait bilgi içeren ekleri yükleyiniz. Ek yüklediğinizde Uzm<br>Dosya Adı | ıan İncelemesi Yapılacaktır.<br>İşlemler |         |                               |
| *İdari kayıtlardan al<br>Ek Türü         | lınamadığı için beyanda bulunduğunuz veri türlerin | e alt bilgi içeren ekleri yükleyiniz. Ek yüklediğinizde Uzm<br>Dosya Adı | an İncelemesi Yapılacaktır.<br>İşlemler  |         |                               |
| *İdari kayıtlardan al<br>Ek Türü         | lınamadığı için beyanda bulunduğunuz veri türlerin | e alt bilgi içeren ekleri yükleyiniz. Ek yüklediğinizde Uzm<br>Dosya Adı | ıan İncelemesi Yapılacaktır.<br>İşlemler |         |                               |
| *İdəri kəyitlərdən əl<br>Ek Türü<br>GERİ | lınamadığı için beyanda bulunduğunuz veri türlerin | e alt bilgi içeren ekleri yükleyiniz. Ek yüklediğinizde Uzm<br>Dosya Adı | ıan İncelemesi Yapılacaktır.<br>İşlemler |         | KAYDET VE İLERLE              |
| •idari kayıtlardan al<br>Ek Türü<br>GERİ | lınamadığı için beyanda bulunduğunuz veri türlerin | e alt bilgi içeren ekleri yükleyiniz. Ek yüklediğinizde Uzm<br>Dosya Adı | an İncelemesi Yapılacaktır.<br>İşlemler  |         | KAYDET VE İLERLE              |

# TEKNOLOJI HAMLESI

T.C. SANAYİ VE TEKNOLOJİ BAKANLIĞI

> EĞER VERİLERDE DEĞİŞİKLİK YAPMIŞSANIZ BAŞVURU ONAY SAYFASINDAN ÖNCE BİR SAYFA DAHA KARŞINIZA ÇIKACAK.

BU SAYFADA DEĞİŞTİRİLEN BİLGİLERE AİT DOSYALARI SİSTEME EKLEMENİZ GEREKMEKTEDİR.

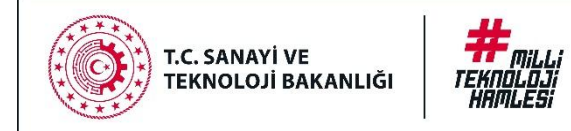

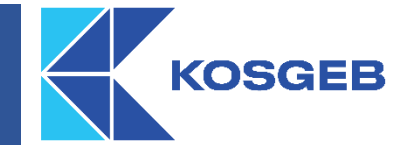

✓ KOSGEB T.C. Küçük ve Orta Ölç: X KOSGEB | İŞLETME BEYANI × + - 0 × C 25 kobibeyantest.kosgeb.gov.tr/kobi-beyan/olustur S & D 🗆 🖅 🛞 KOSGEB İŞLETME BEYANI Özet Bilgiler (İşletmenize ait bilgiler ile beyana eklediğiniz ortak/bağlı işletmelerinizin ortaklık oranı bilgilerine göre hesaplanmıştır.) Yıl Net Satış Hasılatı (TL) Mali Bilanço Toplamı (TL) Yıllık Çalışan Sayısı (Y.İ.B) 2023 20,61 81.361.831,34 60.158.377,95 9.87 2022 45.817.108.91 28,507,744,31 İsletme Türü Bağımsız Hesaplanan KOBİ Niteliği кові Hesaplanan İsletme Sınıfı Kücük Küçük ve Orta Büyüklükteki İşletmeler yönetmeliği gereği istenen verilerin girişi tamamlanmıştır. İşletme beyanınızı aşağıdaki "Başvuruyu Onayla" butonuna basarak onaylayabilirsiniz ✓ BAŞVURUYU ONAYLA GERİ 2025© KOSGEB Bilgi İşlem Dairesi Başkanlığı 1 9°C 🙈 🖬 🧧 💽 🥥 📲 🤵 へ (中小) 28.02.2025 14:39 Q Ara Buluth

ŞİMDİ SON ADIMA, YANİ **BAŞVURU ONAY SAYFASINA** GELDİNİZ.

BURADA, YENİ BEYAN EKLEME SÜRECİNDE EKLEDİĞİNİZ BİLGİLER SİSTEM TARAFINDAN SİZLERE GÖSTERİLECEK.

İŞLETME BEYANINIZI **BASVURUYU ONAYLA** BUTONUNA BASARAK ONAYLAYABİLRSİNİZ.

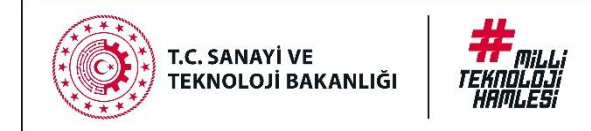

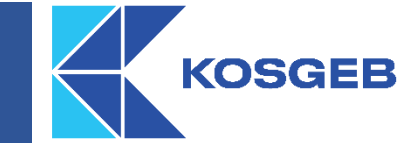

| işletme beyanı                                |                                         |                                                                                                    |                                                                                                    | • • •                         | naba, 1957, Senol 1957. |
|-----------------------------------------------|-----------------------------------------|----------------------------------------------------------------------------------------------------|----------------------------------------------------------------------------------------------------|-------------------------------|-------------------------|
| Özet Bilgiler (İşletmenize ait bilgiler ile t | seyana eklediğiniz ortak/bağlı işletr   | nelerinizin ortaklık oranı bilgi                                                                        | lerine göre hesaplanmıştır.)                                                                                                    |                               |                         |
| W                                             | Net Satış Hasılatı                      | TL)                                                                                                    | Mali Bilanço Toplamı (TL)                                                                                                    | Yıllık Çalışan Sayısı (Y.İ.B) |                         |
| 2023                                          | 81.361.831,                             | 34                                                                                                    | 60.158.377,95                                                                                                    | 20,61                         |                         |
| 2022                                          | 45.817.108,                             | Başvuru Onay                                                                                            |                                                                                                    | 9,87                          |                         |
| İşletme Türü 8                                |                                         | Vermiş olduğum İşletme<br>sorumlu olduğumu, yanlı<br>dayanlarak yapılan beyi<br>kazanılmış hak sayılmay | Beyanında yer alan her türlü bilgi ve belgeden<br>ş veya yanıbcı bilgilere ve belgetere<br>an sonucunda elde edilecek menfaatlerin<br>acadım |                               |                         |
| Hesaplanan KOBİ Niteliği X                    | leosi                                   | Kabul Ediyorum                                                                                          |                                                                                                    |                               |                         |
| Hesaplanan İşletme Sınıfı K                   | liçûk                                   |                                                                                                    | Onave Vazgec                                                                                                    |                               |                         |
| Küçük ve Orta Büyüklükteki İşletmeler yö      | inetmeliği gereği istenen verilerin gir |                                                                                                    |                                                                                                    | arak onaylayabilirsiniz.      |                         |
|                                               |                                         |                                                                                                    | $\sim$                                                                                                    |                               |                         |

BEYANI KABUL EDİP ONAYLADIĞINIZDA BAŞVURUNUZ ONAYLANMIŞ OLACAKTIR.

# TEŞEKKÜRLER

## 444 1 567

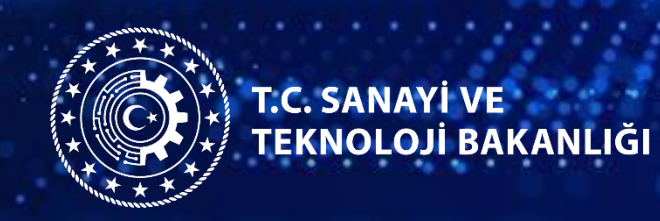

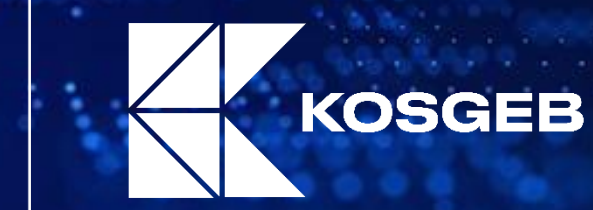